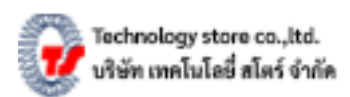

## ขั้นตอนการเปลี่ยนโหมดเครื่องพิมพ์บาร์โค้ด Birch DP-2412BU จากโหมด Label ไป»» Receipt

รู้หรือไม่...เครื่องพิมพ์บาร์โค้ด DP-2412BU สามารถพิมพ์ใบเสร็จที่รองรับกระดาษความร้อนขนาด 58 มม. และสามารถต่อลิ้นชักเก็บเงินได้. โดยต้องเปลี่ยนโหมดการพิมพ์จากโหมด Label เป็นโหมด Receipt แต่การที่จะพิมพ์ ใบเสร็จได้นั้นจำเป็นจะต้องมี Driver/ไดร์เวอร์ สำหรับเครื่องพิมพ์ใบเสร็จด้วยเช่นกัน. โดยสามารถดาวน์โหลดได้..<u>ที่น</u>ี่.

## ขั้นตอนการเปลี่ยนโหมดจาก Label เป็น Receipt:

1.ดาวน์โหลดไดร์เวอร์สำหรับเครื่องพิมพ์ใบเสร็จ...สามารถดาวน์โหลดได้ตามลิ้งนี้ <u>คลิก!!!</u> หลักจากดาวน์โหลดไดร์เวอร์เสร็จตอนติดตั้งไดร์เวอร์ให้เลือกเป็น POS-58.

2.เปิดเครื่องพิมพ์บาร์โค้ด ... แล้วกดปุ่ม PAUSE ค้างไว้ นับถึง 10 วินาที รอให้มีเสียงเครื่องพิมพ์แล้วปล่อยมือที่กดค้าง. 3.กดปุ่ม FEED.ค้างไว้ 5 วินาที แล้วปล่อยมือ เครื่องพิมพ์จะพิมพ์ Status ออกเป็น **Current : Receipt** 

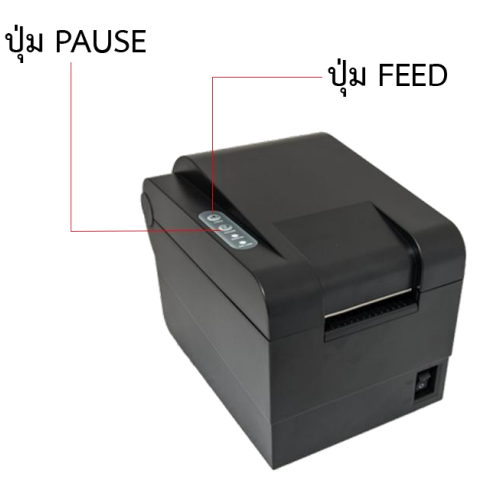

## เพียงเท่านี้ก็สามารถพิมพ์ใบเสร็จได้แล้ว.

แต่หากต้องการเปลี่ยนโหมดกลับเป็นโหมด Label เหมือนเดิมให้ทำตามขั้นตอน 3 ขั้นตามที่กล่าวไว้ข้างต้นนะครับ.